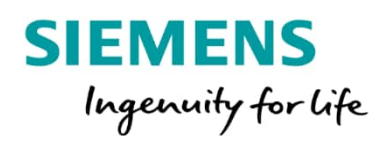

## **SITRAIN** Dijital Endüstri Akademi Kurs Dokümanı İndirme

### 1. Sitrain MyTraining platformuna giriş yapılmasınız.

My Training platformuna size iletilen davetiyedeki MyTraining bölümünden ya da aşağıdaki linkten ulaşabilirsiniz.

### www.sitrain-learning.siemens.com/TR/tr/MyTraining

Platforma ilk kez giriyorsanız bir şifre belirlemeniz gerekmektedir. Eğer şifrenizi unuttuysanız şifremi unuttum bölümünden şifrenizi yenileyebilirsiniz

| MyTraining<br>MyTraining kişisel eğitim kayıtlarınıza burad<br>işleminizi yapabilirsiniz. | dan erişebilirsiniz: SITRAIN Türkiye. Burada gereken birçok                                            |
|-------------------------------------------------------------------------------------------|----------------------------------------------------------------------------------------------------|
| Eğer şifrenizi unuttuysanız buradan sıfırlar                                              | imasını yapabilirsiniz.                                                                                |
| Kurstan önce:                                                                             | Kurstan sonra:                                                                                         |
|                                                                                           |                                                                                                    |
| Kayıtlarınızı kontrol edebilirsiniz                                                       | <ul> <li>PDF kurs dokümanlarınızı indirebilirsiniz</li> <li>Kurs anketini doldurabilirsiniz</li> </ul> |
| • Kayıtlarınızı kontrol edebilirsiniz                                                     | <ul> <li>PDF kurs dokümanlarınızı indirebilirsiniz</li> <li>Kurs anketini doldurabilirsiniz</li> </ul> |

### 2. Oluşturduğunuz Username ve şifreniz ile Web sayfamıza login olmanız gerekiyor

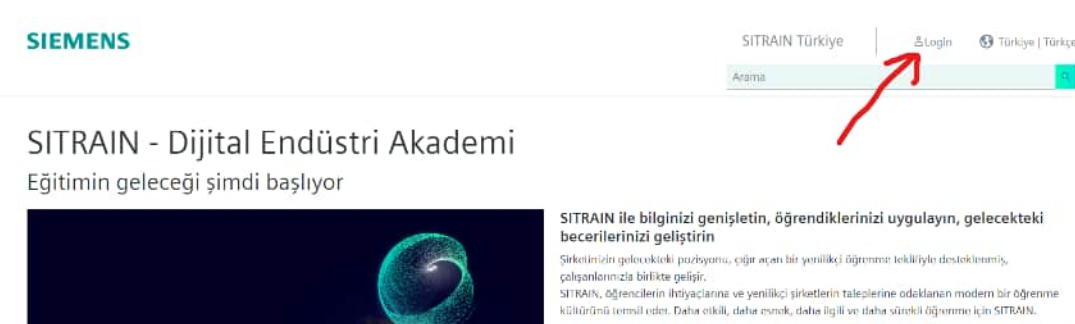

SITRAIN kurs arama ve MyTrainis

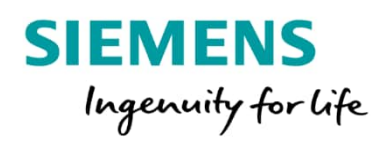

# SITRAIN Dijital Endüstri Akademi Kurs Dokümanı İndirme

### 3. Sitrain sayfasına Login olduktan sonra MyTrainin Menüsüne girin

SITRAIN Türkiye ☆MyTraining 🚱 Türkiye | Türkçe &Zevnel Erdogan

### düstri Akademi

liyor

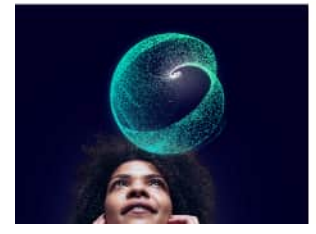

#### SITRAIN ile bilginizi genişletin, öğrendiklerinizi uygulayın, gelecekteki becerilerinizi geliştirin

Şirketinizin gelecekteki pozisyonu, çığır açan bir yenilikçi öğrenme teklifiyle desteklenmiş,

çalışanlarınızla birlikte gelişir. SITRAIN, öğrencilerin ihtiyaçlarına ve yenilikçi şirketlerin taleplerine odaklanan modern bir öğrenme kültürünü temsil eder. Daha etkili, daha esnek, daha ilgili ve daha sürekli öğrenme için SITRAIN.

SITRAIN kurs arama ve MyTraining

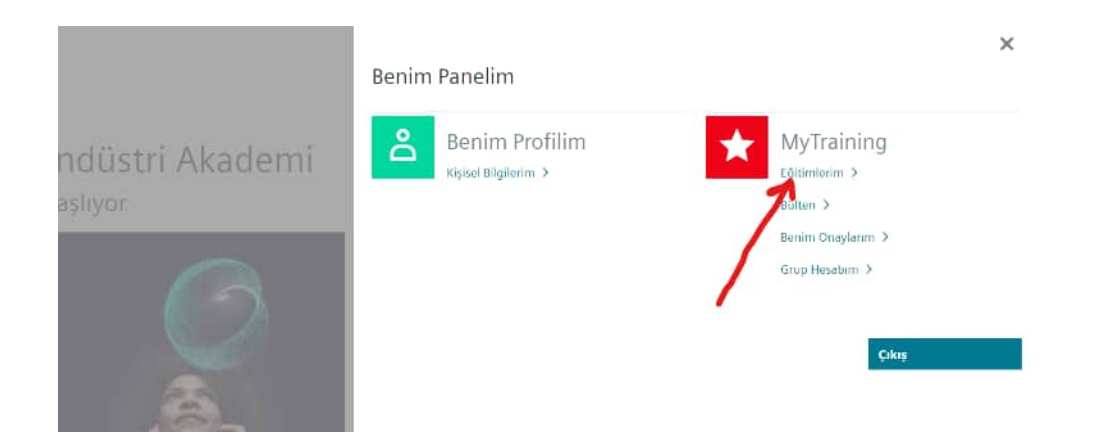

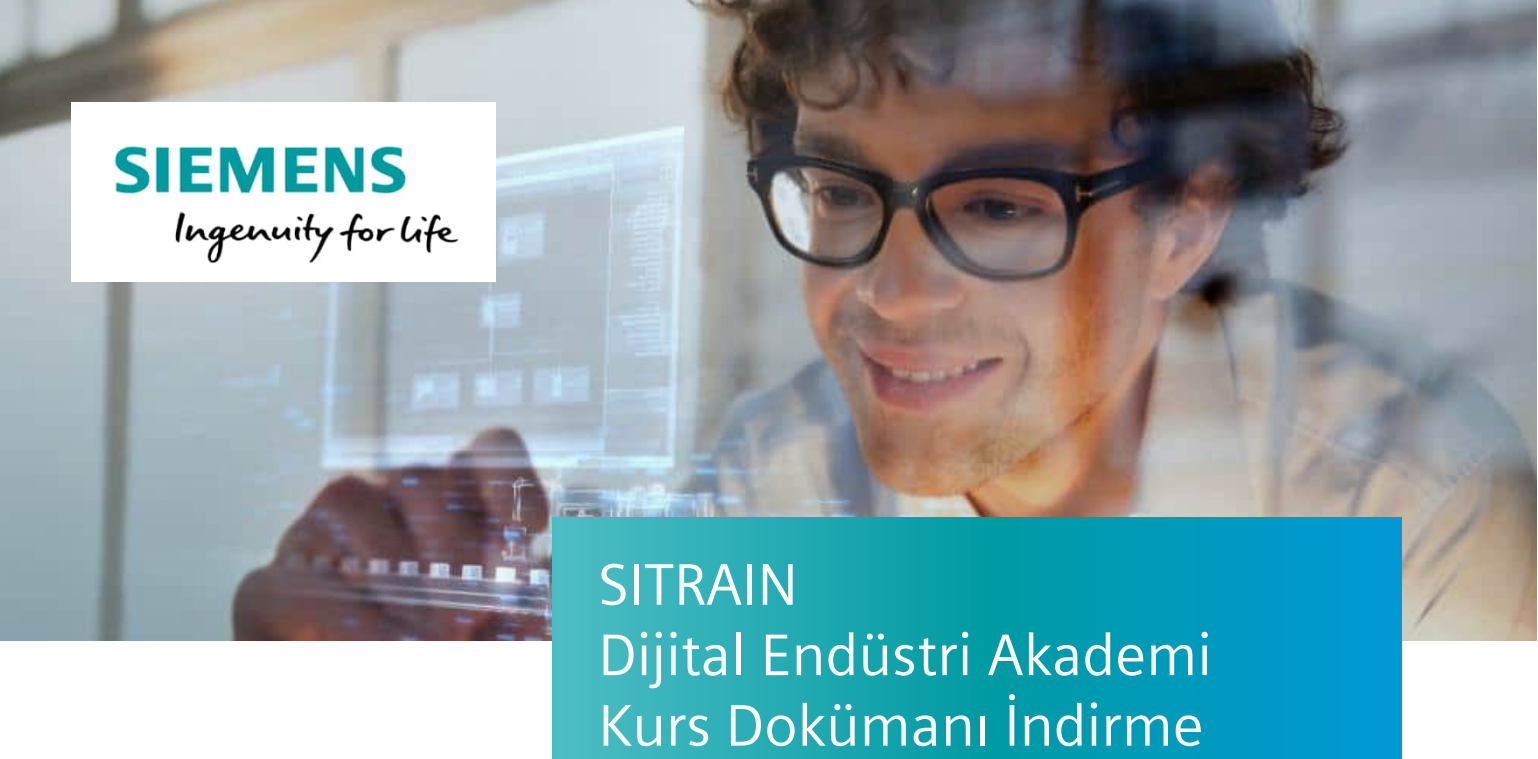

3. Kurs dokümanlarını indirmek için ilgili kursun bulunduğu satırın sonundaki kutuya tıklayın tıklayın.

Eğitimlerin dokümanları kurs başlamadan 3 gün önce yazma erişiminize açılır. Kurs bittikten sonra 1 ay süreyle üstüne not aldığınız dokümanları indirip saklayabilirsiniz. Bu süreden sonra notlarınız silinir, sadece orjinal dökümanı indirme hakkınız devam eder. 1 senenin sonunda ise dokümanınız bu platformdan tamamen silinir.

| SIEMENS                                                      | SITRAIN Türkiye &Zeynet Endogen &MyTraining 🚯 Türkiye ( Türk |
|--------------------------------------------------------------|--------------------------------------------------------------|
|                                                              | Arama                                                        |
| Q   Myltaining 2 General                                     |                                                              |
| MyTraining                                                   |                                                              |
| futevent fuestor Geomy                                       |                                                              |
| Bu eğitim kurslamı tamamladırız.                             |                                                              |
|                                                              | Siralama: Başlangış Tarihi azalan sıralama 😪                 |
| Tip, Eğilim başlığı (ID)                                     | sehir, Tarih, Dil Pylan DV Hareketler<br>Süre hariç)         |
| Sınıf eğitimi                                                | München, DE de 2.544,75 EUR Dokümsanları Indirin             |
| SINAMICS 5120 - Parametrieren und Inbetriebsahme (DR-S12-PM) | Başlangıç Tarihi                                             |
| Dana razia bigi 🗸                                            | Sine: Sain                                                   |
|                                                              | and a final                                                  |

Dijital kurs sertifikanızı da buradan indirebilirsiniz.